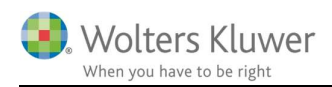

#### september 2018

e

# Opret arbejdstidskalendere

#### Indhold

| 2   |
|-----|
| 2   |
| 3   |
| 5   |
| ••• |

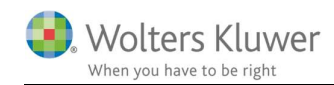

## 1 Eksisterende arbejdstidsskabeloner

Under eksisterende arbejdstidsskabeloner findes den årlige fuldtids-kalender.

I eksemplet nedenfor ses fuldtidskalenderen for hhv. 2016, 2017, 2018 og 2019.

| Opret<br>ny<br>Arbejdstidsskabelon |   |                              |                               |                                                         |
|------------------------------------|---|------------------------------|-------------------------------|---------------------------------------------------------|
| Administration                     | < | 沿 Arbejdstidsskabeloner      |                               |                                                         |
| Brugere                            |   | Træk en kolonneoverskift her | til for at gruppere efter den | ne kolonne                                              |
| Brugergrupper                      |   | Navn                         | ۴ 🔺                           | Beskrivelse                                             |
| Arbejdstidsskabeloner              |   | 2016 37,0 timer arbejdst     | idsskabelon                   | Normaltid 37,0 timer pr. uge, man-tor7,5t, fredag 7,0t  |
| 49 Arbaidatumar                    | - | 2017 37,0 timer arbejdst     | idsskabelon                   | Normaltid 37,0 timer pr. uge, man-tor7,5t, fredag 7,0t  |
| Arbejustyper                       | 1 | 2018 37,0 timer arbejdst     | idsskabelon                   | Normaltid 37,0 timer pr. uge, man-tor 7,5t, fredag 7,0t |
| Opgavetyper                        | 1 | 2019 37,0 timer arbejdst     | idsskabelon                   | Normaltid 37,0 timer pr. uge, man-tor 7,5t, fredag 7,0t |
| Rapportdefinitioner                |   |                              |                               |                                                         |

## 1.1 Opret egen arbejdstidsskabelon (deltid)

Der er to måder at oprette sin egen arbejdstidsskabelon på. Opret på baggrund af eksisterende (skabelon) eller opret en tom. Det mest enkle er at benytte en eksisterende skabelon.

| Opret<br>ny<br>Arbejdstidsskas |                                                                                                    |    |
|--------------------------------|----------------------------------------------------------------------------------------------------|----|
| Administration                 | 💱 Opret arbejdstidsskabelon                                                                                                    | ×  |
| Brugere                        | Fra skabelon                                                                                                    |    |
| SF Brugergrupper               | Trade on kalannasuusrakift bartil far at an innara aftar danna kalanna                                                                                                |    |
|                                |                                                                                                    |    |
|                                | Navn A Beskrivelse                                                                                                    |    |
| Be Arbejastyper                | QL 2017 37.0 timer arbeid Normalidi 37.0 timer pr. uge, man-tor 7.5t, fredag 7.0t   QL 2017 37.0 timer arbeid Normalidi 37.0 timer pr. uge, man-tor 7.5t, fredag 7.0t |    |
| Opgavetyper                    | 2018 37.0 timer arbeid Normalitid 37.0 timer pr. uge, man-tor 7.5t, fredag 7.0t                                                                                       |    |
| 📇 Rapportdefinitioner          | 2019 37,0 timer arbeid Normaltid 37,0 timer pr. uge, man-tor 7,5t, fredag 7,0t                                                                                        |    |
|                                | H4 44 4 Linje 1 ud af 4 → → → → √ × <                                                                                                    | >  |
| <br>Favoritter                 | © Fra tom 4                                                                                                    | yd |

1. Gå Administration/Arbejdstidsskabeloner

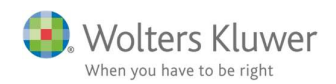

- 2. Klik på "Opret ny"
- 3. Vælg "Fra skabelon"
- 4. Eller vælg "Fra tom"
- 5. Klik OK

## 1.2 Ændringer i forhold til fuldtidsskabelon

Efter kopieringen af en fuldtidsskabelon, så er det er spørgsmål om at ændre på Navn og eventuelt

#### Beskrivelse.

| ikabeloninfo<br>Generelt — | ×                                         |                                                                                                    |                                                                                                    |  |  |  |  |  |  |  |
|----------------------------|-------------------------------------------|----------------------------------------------------------------------------------------------------|----------------------------------------------------------------------------------------------------|--|--|--|--|--|--|--|
| Navn:                      | 2019 20,0 timer arbejdstidsskabelon       |                                                                                                    |                                                                                                    |  |  |  |  |  |  |  |
| Beskrivelse:               | Delt                                      | idskalender med 4 timers arbejdsdag fra mandag til fredag                                                                                              |                                                                                                    |  |  |  |  |  |  |  |
| Dato:                      | Tra                                       | ek en kolonneoverskift hertil for at gruppere efter denne kolonne                                                                                      |                                                                                                    |  |  |  |  |  |  |  |
|                            |                                           | Startdato                                                                                                    | Slutdato                                                                                                    |  |  |  |  |  |  |  |
|                            | 01                                        | 01-01-2010                                                                                                    | 06-01-2010                                                                                                    |  |  |  |  |  |  |  |
|                            | Late                                      | 01-01-2019                                                                                                    | 00-01-2019                                                                                                    |  |  |  |  |  |  |  |
|                            | OL.                                       | 07-01-2019                                                                                                    | 14-04-2019                                                                                                    |  |  |  |  |  |  |  |
|                            |                                           | 07-01-2019<br>15-04-2019                                                                                                    | 14-04-2019<br>21-04-2019                                                                                                    |  |  |  |  |  |  |  |
|                            | 0 EO EO                                   | 07-01-2019<br>15-04-2019<br>22-04-2019                                                                                                    | 14-04-2019<br>21-04-2019<br>28-04-2019                                                                                                    |  |  |  |  |  |  |  |
|                            |                                           | 07-01-2019<br>15-04-2019<br>22-04-2019<br>29-04-2019                                                                                                   | 14-04-2019<br>21-04-2019<br>28-04-2019<br>12-05-2019                                                                                                   |  |  |  |  |  |  |  |
|                            |                                           | 07-01-2019<br>15-04-2019<br>22-04-2019<br>29-04-2019<br>13-05-2019                                                                                     | 14-04-2019<br>21-04-2019<br>28-04-2019<br>12-05-2019<br>19-05-2019                                                                                     |  |  |  |  |  |  |  |
|                            |                                           | 07-01-2019<br>15-04-2019<br>22-04-2019<br>29-04-2019<br>13-05-2019<br>20-05-2019                                                                       | 14-04-2019<br>21-04-2019<br>28-04-2019<br>12-05-2019<br>19-05-2019<br>26-05-2019                                                                       |  |  |  |  |  |  |  |
|                            |                                           | 07-01-2019<br>15-04-2019<br>22-04-2019<br>29-04-2019<br>13-05-2019<br>20-05-2019<br>27-05-2019                                                         | 14-04-2019<br>21-04-2019<br>28-04-2019<br>12-05-2019<br>19-05-2019<br>26-05-2019<br>02-06-2019                                                         |  |  |  |  |  |  |  |
|                            |                                           | 07-01-2019<br>15-04-2019<br>22-04-2019<br>29-04-2019<br>13-05-2019<br>20-05-2019<br>20-05-2019<br>20-05-2019                                           | 14-04-2019<br>21-04-2019<br>28-04-2019<br>12-05-2019<br>19-05-2019<br>26-05-2019<br>02-06-2019<br>16-06-2019                                           |  |  |  |  |  |  |  |
|                            | 10 50 50 50 50 50 50 50 50 50 50 50 50 50 | 07-01-2019<br>15-04-2019<br>22-04-2019<br>29-04-2019<br>13-05-2019<br>20-05-2019<br>20-05-2019<br>10-06-2019<br>10-06-2019                             | 14-04-2019<br>21-04-2019<br>28-04-2019<br>28-04-2019<br>12-05-2019<br>19-05-2019<br>26-05-2019<br>02-06-2019<br>16-06-2019<br>22-12-2019               |  |  |  |  |  |  |  |
|                            | 13 53 53 53 53 53 53 53 53 53 53 53 53    | 07-01-2019<br>15-04-2019<br>22-04-2019<br>29-04-2019<br>13-05-2019<br>20-05-2019<br>27-05-2019<br>10-06-2019<br>10-06-2019<br>17-06-2019<br>23-12-2019 | 14-04-2019<br>21-04-2019<br>28-04-2019<br>28-04-2019<br>12-05-2019<br>19-05-2019<br>26-05-2019<br>02-06-2019<br>16-06-2019<br>22-12-2019<br>29-12-2019 |  |  |  |  |  |  |  |

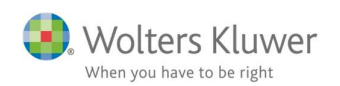

Men vigtigst af alt er at få angivet arbejdstiderne pr. dag og pr. periode.

For hver periode, skal der angives antal timer pr. dag.

I nedenstående eksempel er der IKKE arbejdsdag mandag og tirsdag, idet mandag er nytårsaftensdag og tirsdag er første dag i det nye år. Onsdag, torsdag og fredag er alle med 4 timers arbejdsdag.

| Skabeloninfo<br>Generelt — | ×        |                   |                                   |             |              |             |           |             |       |       |      |       |          |         |        |       |     |            |              |      |
|----------------------------|----------|-------------------|-----------------------------------|-------------|--------------|-------------|-----------|-------------|-------|-------|------|-------|----------|---------|--------|-------|-----|------------|--------------|------|
| Navn:                      | 2019     | 9 20,0            | 0 timer arbejo                    | dstidsskał  | pelon        |             |           |             |       |       |      |       |          |         |        |       |     |            |              |      |
| Beskrivelse:               | Delti    | dskal             | ender med 4                       | timers ar   | bejdsdag     | fra mandag  | til freda | g           |       |       |      |       |          |         |        |       |     |            |              |      |
| Dato:                      | Tra      | ek en             | kolonneover                       | skift herti | l for at gri | uppere efte | r denne   | kolonne     |       |       |      |       |          |         |        |       |     |            |              |      |
|                            |          | Start             | tdato                             |             |              |             |           |             |       |       |      |       | Slutdato |         |        |       |     |            |              |      |
|                            | OL       | 01-0              | 1-2019                            |             |              |             |           |             |       |       |      |       | 06-01-20 | 19      |        |       |     |            |              |      |
|                            |          | 07-<br>15-        | 17-<br>15- Ret arbejdstidslinie × |             |              |             |           |             |       |       |      | ×     |          |         |        |       |     |            |              |      |
|                            |          | 22-<br>29-<br>13- | Date<br>Start:                    | 01-01-2     | 2019 👻       |             | SI        | ut: 06-01-2 | 019 🗸 | ]     |      |       |          |         |        |       |     |            |              |      |
|                            |          | 20-               | Time                              | _           |              |             |           | -           |       | -     |      |       |          |         |        | -     |     |            |              |      |
|                            | QL<br>QL | 10-               |                                   | Man Man     | dag          | Tirso       | lag       | Ons         | dag   | Tor:  | sdag | Fred  | ag       | 🔲 Lørdi | ag     | Søn   | dag | E Alle     | e dage       |      |
|                            | OL       | 17-               | Start:                            | 08:00       | A V          | 08:00       | *         | 08:00       | -     | 08:00 | -    | 08:00 | -        | 00:00   | *      | 00:00 | *   | 00:00      | Ť            |      |
|                            |          | 23-<br>30-        | Slut:                             | 15:30       | A<br>V       | 15:30       | A<br>V    | 12:00       | •     | 12:00 | •    | 12:00 | *        | 00:00   | A<br>V | 00:00 | ×   | 00:00      | A<br>V       |      |
|                            |          |                   | Antal tim                         |             |              |             |           | 4.00        |       | 4.00  |      | 4.00  |          |         |        |       |     | 12.00      |              |      |
|                            |          |                   |                                   |             |              |             |           |             | _     |       | _    |       | -        |         |        |       |     | <u>O</u> k | <u>F</u> ort | tryd |

Når samtlige dage i perioderne er angivet, så er det tid til at gemme.

Enten skal der klikkes gem i øveste venstre hjørne.

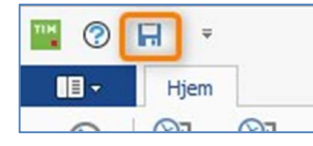

Ellers bliver man spurgt om man vil gemme, hvis man klikker på krydset på fanen.

|                | Bekræft gem X                                            |  |
|----------------|----------------------------------------------------------|--|
| 0 timer arbejd |                                                          |  |
| ender med 4    | Ønsker du at gemme denne/dette arbejdstidsskabelon: 2019 |  |

Afslutningsvis vil den nye skabelon være tilgængelig i oversigten over arbejdstidsskabeloner.

| 01  | Arbejdstidsskabeloner                         |           |                                                               |
|-----|-----------------------------------------------|-----------|---------------------------------------------------------------|
| Tra | ek en kolonneoverskift hertil for at gruppere | efter den | ne kolonne                                                    |
|     | Navn                                          | ۹ 🛦       | Beskrivelse                                                   |
| 2   | 2016 37,0 timer arbejdstidsskabelon           |           | Normaltid 37,0 timer pr. uge, man-tor7,5t, fredag 7,0t        |
| 1   | 2017 37,0 timer arbejdstidsskabelon           |           | Normaltid 37,0 timer pr. uge, man-tor7,5t, fredag 7,0t        |
|     | 2018 37,0 timer arbejdstidsskabelon           |           | Normaltid 37,0 timer pr. uge, man-tor 7,5t, fredag 7,0t       |
|     | 2019 20,0 timer arbejdstidsskabelon           |           | Deltidskalender med 4 timers arbejdsdag fra mandag til fredag |
| 曲   | 2019 37,0 timer arbejdstidsskabelon           |           | Normaltid 37,0 timer pr. uge, man-tor 7,5t, fredag 7,0t       |

### 1.3 Benyt den nye arbejdstidsskabelon

På hver medarbejder er det muligt at angive denne nye arbejdstidsskabelon.

På den enkelte medarbejder kan man afvige fra skabelonen. Hvis man f.eks. tildeler en medarbejder 4 timers skabelonen og medarbejderen har en særlig aftale om 3 timer om fredagen, så kan man redigere arbejdstiden på netop den medarbejder uden at skulle oprette en særlig skabelon til netop den medarbejder.